## **Ordering hot lunch online**

-Log into FACTS SIS account

-On the left click on **<u>STUDENT</u>** drop down

-Click on LUNCH

-Top of the page click on CREATE WEB ORDER

-Select the items you wish to order and the quantity.

\*If you have more than one child keep scrolling and each child will show up so you can order for each child.

-At the bottom of the page click on ORDER ITEMS

-Choose credit card or bank account and input information

\* Bank account has a Convenience fee of .85 cents total per order.

\*Credit card has a fee of 3.75% of the total order.

-Scroll to the bottom and click on SUBMIT

-On the next page, scroll down and click on PAY.

-You will receive a confirmation email when the order has gone through.

If you do not receive the email the order is not finished and payment has not gone through. You must go back and complete the payment.

If items on first page calendar are in **Red** the order is not complete. If items on the page are **Blue** the order is complete.